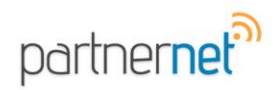

# Partner<sup>by</sup> sis

# How to Install Partner XE onto a Computer

These instructions apply for all Windows Operating Systems currently supported by Partner XE:

Windows XP Windows Vista Windows 7

\*\*For Windows 8 please contact <u>service@sisware.com</u> to receive help with installing Partner XE properly.

You will need to contact the service department to get your Agency Name, Install Password & Server information. You can contact the service department @ service@sisware.com

| Agonov Nomo      |         |         |
|------------------|---------|---------|
| Agency Name      |         | Passw   |
| Install Dessword | inotall | 1 4351  |
| Install Password | Install | must ty |
| Comicon          |         |         |
| Server           |         | from th |

The Agency Name & the Install Password are case sensitive. You must type it in exactly as it appears from the Service Department at SIS

## 1. Go to <u>http://install.partnerxe.com/est01</u>

2. Once on the Partner XE Installation Page click on the link for Partner XE Full Installation

| 🕑 🧭 http://mstall.partnene.com.*ext01/ | P-BC Patre X <sup>*</sup> Installation *    | ner                                 | n * |
|----------------------------------------|---------------------------------------------|-------------------------------------|-----|
|                                        | Partner XE™<br>Version                      | Installations                       |     |
|                                        | Partner XE™ Upgrade<br>Download size: 17 MB | Windows XP / Vista / 7              |     |
|                                        | Partner XE <sup>TM</sup> Full Installation  | Windows XP / Vista / Z              |     |
|                                        | Partner XE™ Outlook Plug-in (Version 1.9)   |                                     |     |
|                                        | Download size: 21 MB                        | Outlook 2007<br>Outlook 2010 / 2013 |     |
|                                        |                                             |                                     |     |
|                                        |                                             | SIS Home   Contact Us   Site Mag    |     |

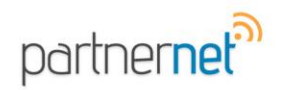

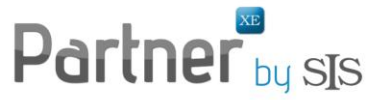

A pop-up will appear that will ask you to Run, Save or Cancel
\*Internet Explorer will appear at the bottom or in a Pop up Window
\*Google Chrome & Firefox will automatically save the download and once completed click to launch the installer – skip to step 6

#### 4. Click on the Save dropdown and click to Save As

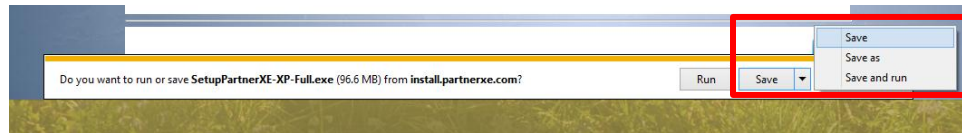

### 5. Save the file to your Desktop

6. Once the file has been saved you will need to find the **Setup Partner XE-XP-Full** file on your Desktop and right click and select **Run as Administrator** 

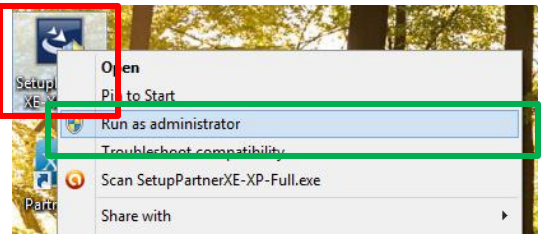

7. Double-Click the Setup Partner XE-XP-Full icon

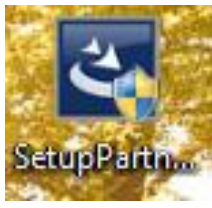

8. You may be prompted with a User Account Control box, click yes

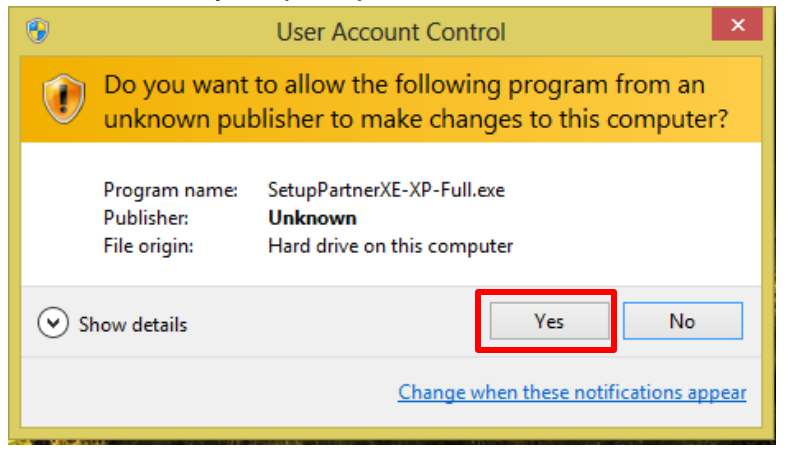

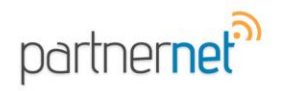

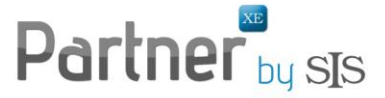

9. The install wizard will appear and you will need to click through the next buttons & the install button to run the wizard

10. Once the Wizard is complete you will be asked to Launch Partner XE, **un-check the option to Launch Partner XE** and click **Finish** 

| Partner XE - InstallShield Wizard |                                                                                                    |  |  |
|-----------------------------------|----------------------------------------------------------------------------------------------------|--|--|
|                                   |                                                                                                    |  |  |
|                                   | InstallShield Wizard Complete<br>The InstallShield Wizard has successfully installed Partner XE. Click Finish to exit the wizard. |  |  |
| <b>Install</b> Shield             | < Bac Finish Cancel                                                                                                    |  |  |

11. Launch Partner XE and on the Machine Registration Form refer to the information you received from Service regarding the Agency Name, Install Password & Server

| •                                                                                                    | Machine License Form            | × |  |  |  |
|----------------------------------------------------------------------------------------------------|---------------------------------|---|--|--|--|
| This workstation doesn't appear to be licensed to any Agency yet.<br>Please enter the needed information so this workstation can register to a<br>Partner XE communication server. Please contact your system<br>administrator or office manager for the connection information and<br>installation password. |                                 |   |  |  |  |
| Registered Agency                                                                                                    | lame:                           |   |  |  |  |
| Installation Passwor                                                                                                    |                                 |   |  |  |  |
| Partner XE Server:                                                                                                    | ·                               | 1 |  |  |  |
| Note: with the change to concurrent user licensing, all licenses<br>are now "roaming" licenses.                                                                                                    |                                 |   |  |  |  |
|                                                                                                    | Register Configure Proxy Cancel |   |  |  |  |
| Status: Waiting for i                                                                                                    | put                             |   |  |  |  |

12. Click Register and Partner XE Login Screen should appear